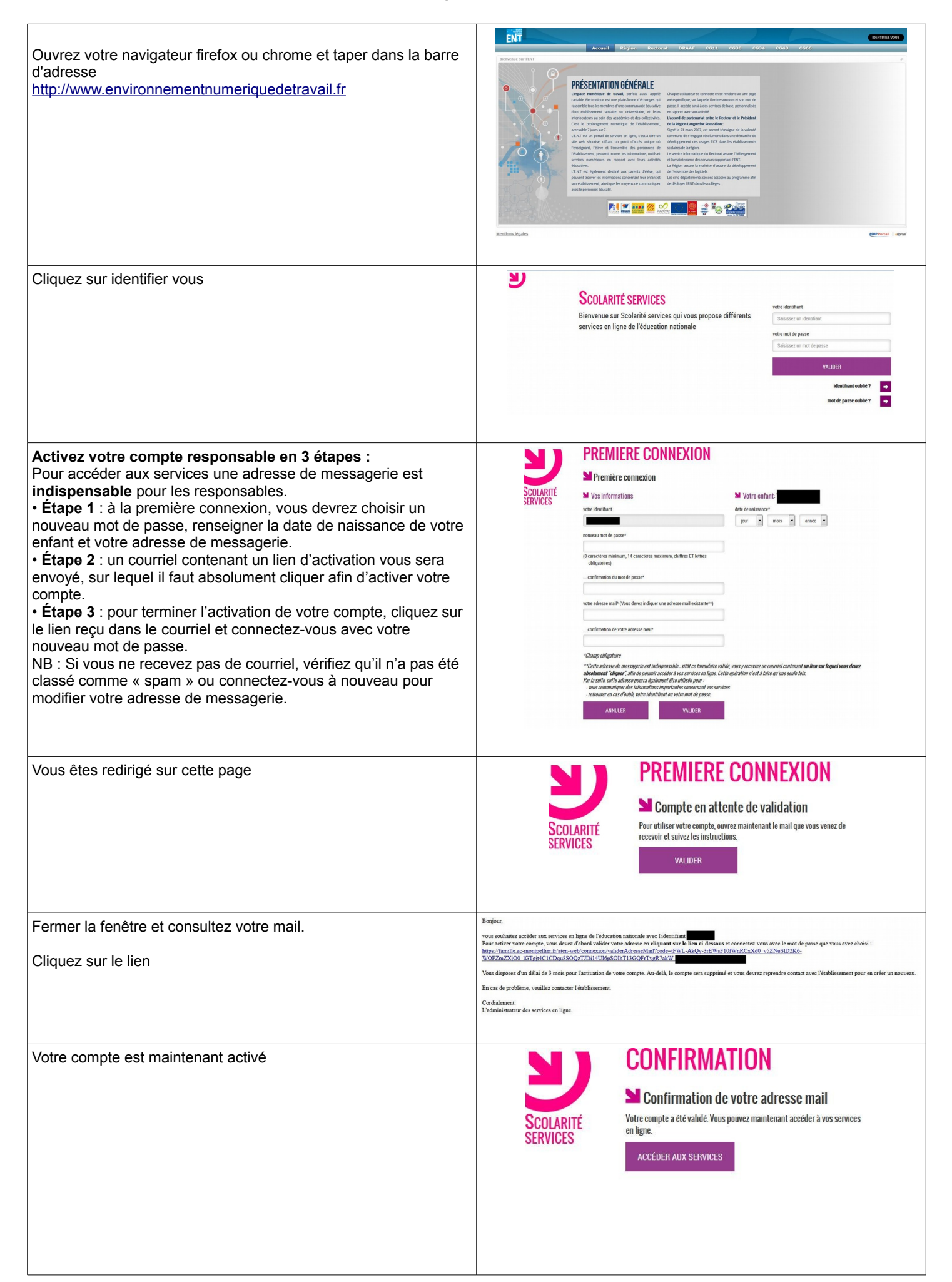

## Tutoriel pour se loguer dans pronote via l'ENT

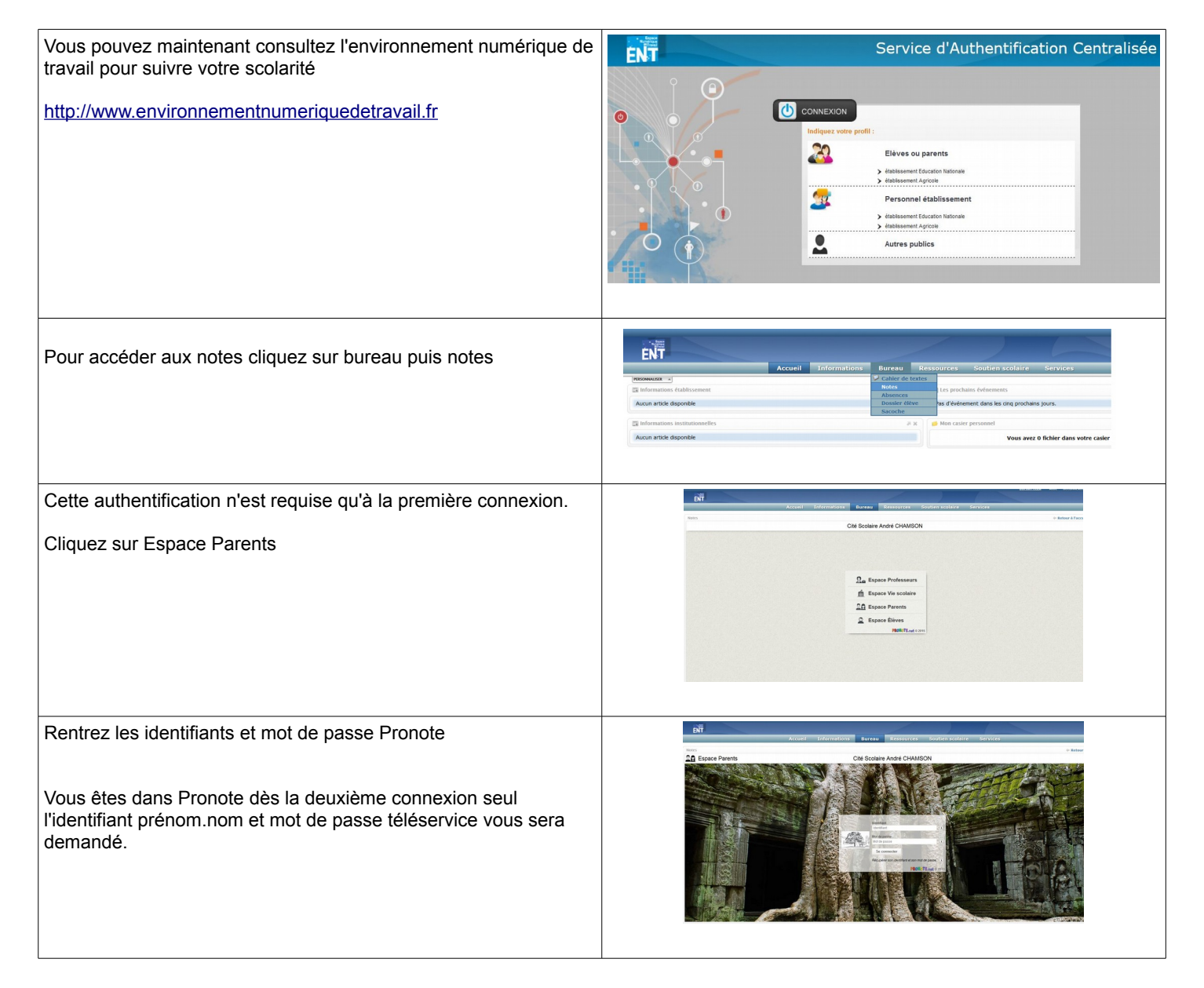